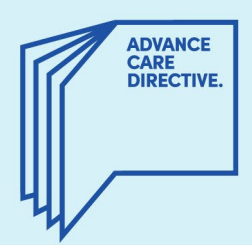

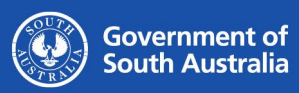

# Configuring a Digital ID in Adobe

This fact sheet provides instructions for Substitute Decision-Makers and interpreters on how to configure a digital ID in <u>Adobe</u> to enable you to use a digital signature (sign electronically) on a person's Advance Care Directive Form. Adobe Acrobat Reader is a free software used to access and read PDF documents.

If you do not already have Adobe installed on your computer, you can download it <u>here</u>. Once downloaded, please follow your computer prompts for installation.

Digital signatures are enabled for the Substitute Decision-Maker section (Part 5) and the interpreter section (Part 8) of the PDF Fillable Advance Care Directive Form. See Fig 1 and Fig 2.

Please note that if you are the person making an Advance Care Directive, you must sign your Form manually (using a pen), in front of an authorised witness. Your authorised witness must also sign your Form manually.

#### Fig 1.

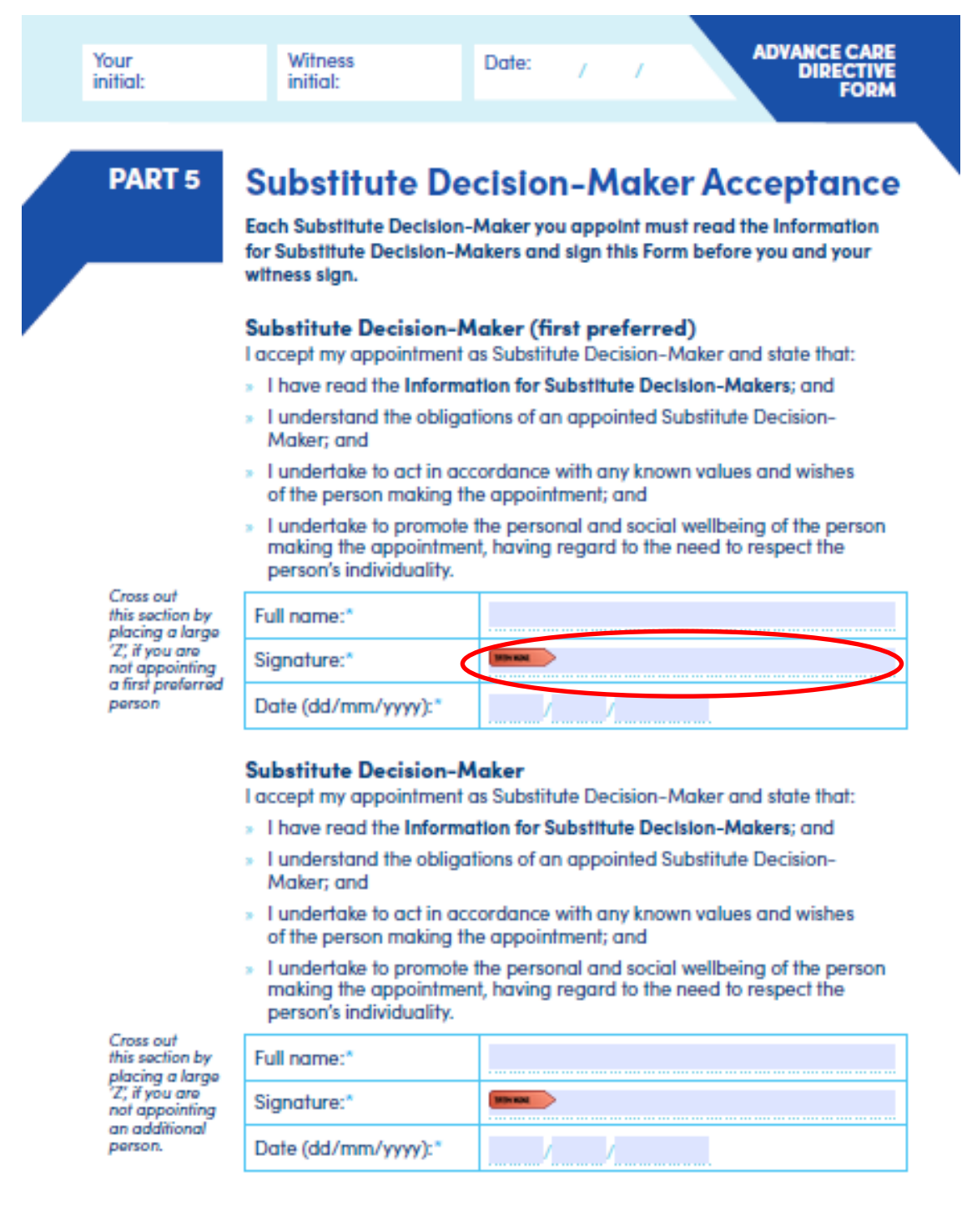

Page 9

#### Fig 2.

| Your<br>initial:                  | Witness<br>initial:                                                                                                    | Date:   | 1  | / | ADVANCE CAR<br>DIRECTIV<br>FORM |
|-----------------------------------|----------------------------------------------------------------------------------------------------|---------|----|---|---------------------------------|
|                                   |                                                                                                    |         |    |   |                                 |
| PART 8                            | Interpreter sta                                                                                                    | temei   | nt |   |                                 |
|                                   | If an interpreter assisted in the preparation of this document:                                                                                                    |         |    |   |                                 |
|                                   | If an interpreter helped you to prepare this document, they complete this<br>section. They can fill in this section before the document is witnessed or at<br>the time the document is witnessed. |         |    |   |                                 |
|                                   | Refer to the Information for Interpreters and Part 8 of the Do-It-Yourself<br>Guide.                                                                                                    |         |    |   |                                 |
| Cross out<br>this section         | Name of interpreter:"                                                                                                    |         |    |   |                                 |
| large 'Z' if an                   | If accredited with the National Accreditation Authority:                                                                                                    |         |    |   |                                 |
| not used in the<br>preparation of | NAATI number:                                                                                                    |         |    |   |                                 |
| this document.                    | I meet the requirements of an interpreter under Section 14(2) of the Act.                                                                                                    |         |    |   |                                 |
|                                   | I provided a true and correct interpretation to facilitate the witnessing<br>of the document.                                                                                                    |         |    |   |                                 |
|                                   | Signature of interpreter:*                                                                                                    | TOP NO. |    |   |                                 |
|                                   | Date (dd/mm/yyyy):*                                                                                                    | /       | /  |   |                                 |
|                                   |                                                                                                    |         |    |   |                                 |

#### You have reached the end of this Form.

It is recommended that you **review your Advance Care Directive every two years**, or whenever there is a change in your personal or medical circumstances.

- Please keep your original Advance Care Directive safe and accessible for when it is needed.
- Ensure that your Substitute Decision-Maker/s (if any) has read and understood the contents of your Advance Care Directive.
- Your Advance Care Directive can be uploaded to your My Health Record and should be shared with your Substitute Decision-Maker/s and relevant health practitioner/s and/or health service/s.

Page 12

# How to configure a digital ID in Adobe to enable you to use a digital signature on a person's Advance Care Directive Form

Step 1: Click on the red flag (as per circled areas in Fig 1 or Fig 2)

**Step 2:** The prompt to add a digital signature will appear (see Fig 3.). If you already have a digital ID configured, choose the digital ID that you want to use for signing the person's Advance Care Directive Form. If you do not have a digital ID configured, select the 'Configure New ID' button and continue.

Fig 3.

| Sign with a Digital ID            |                          | ×               |
|-----------------------------------|--------------------------|-----------------|
| Choose the Digital ID that you wa | ant to use for signing:  | Refresh         |
|                                   |                          |                 |
|                                   |                          |                 |
|                                   |                          |                 |
| 3                                 | Configure New Digital ID | Cancel Continue |

Step 2.1: select the 'Create a new Digital ID' option and continue (Fig 4.).

#### Fig 4.

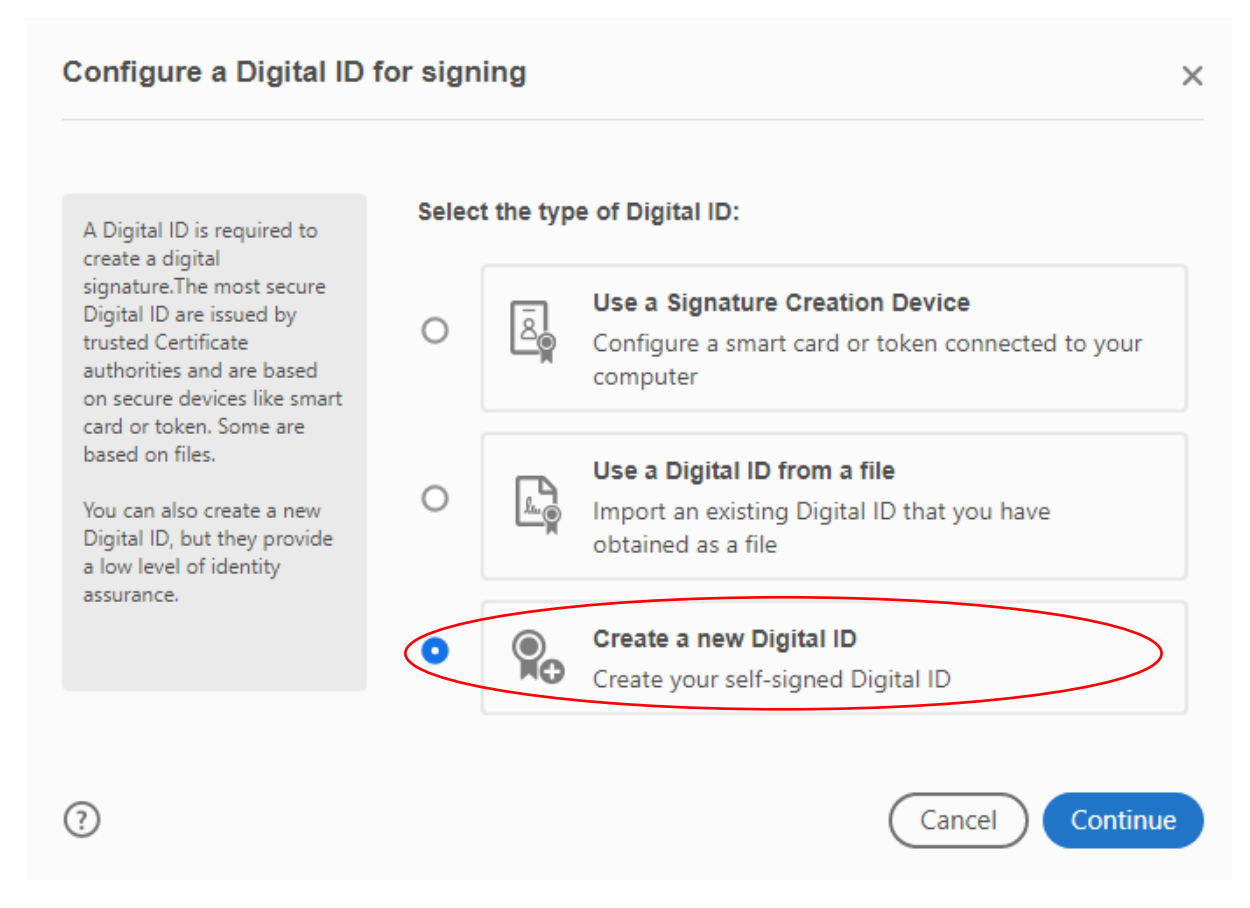

#### Step 2.2: select the 'Save to file' option and continue (Fig 5.)

#### Fig 5.

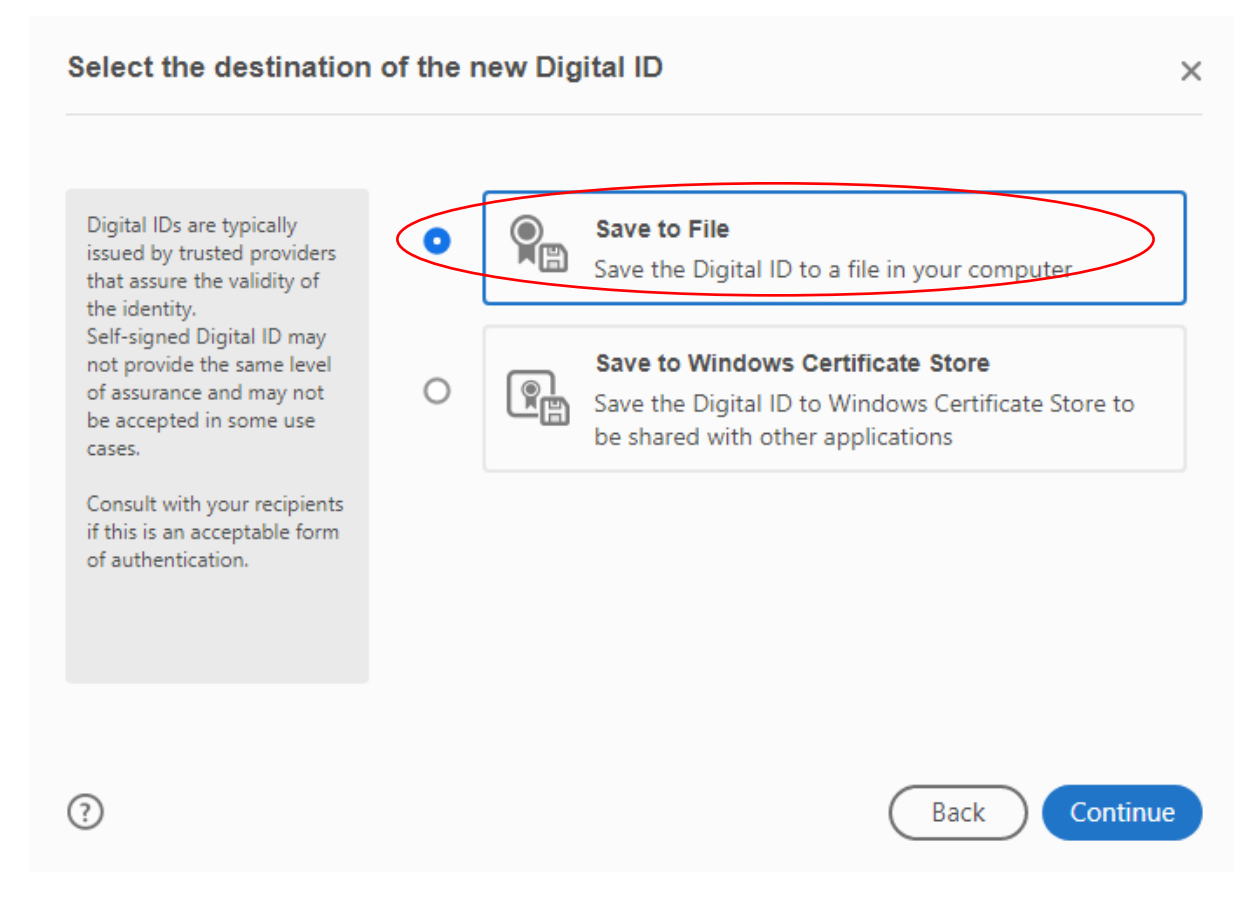

#### Step 2.3: Fill in your details in and continue (Fig 6.)

#### Fig 6.

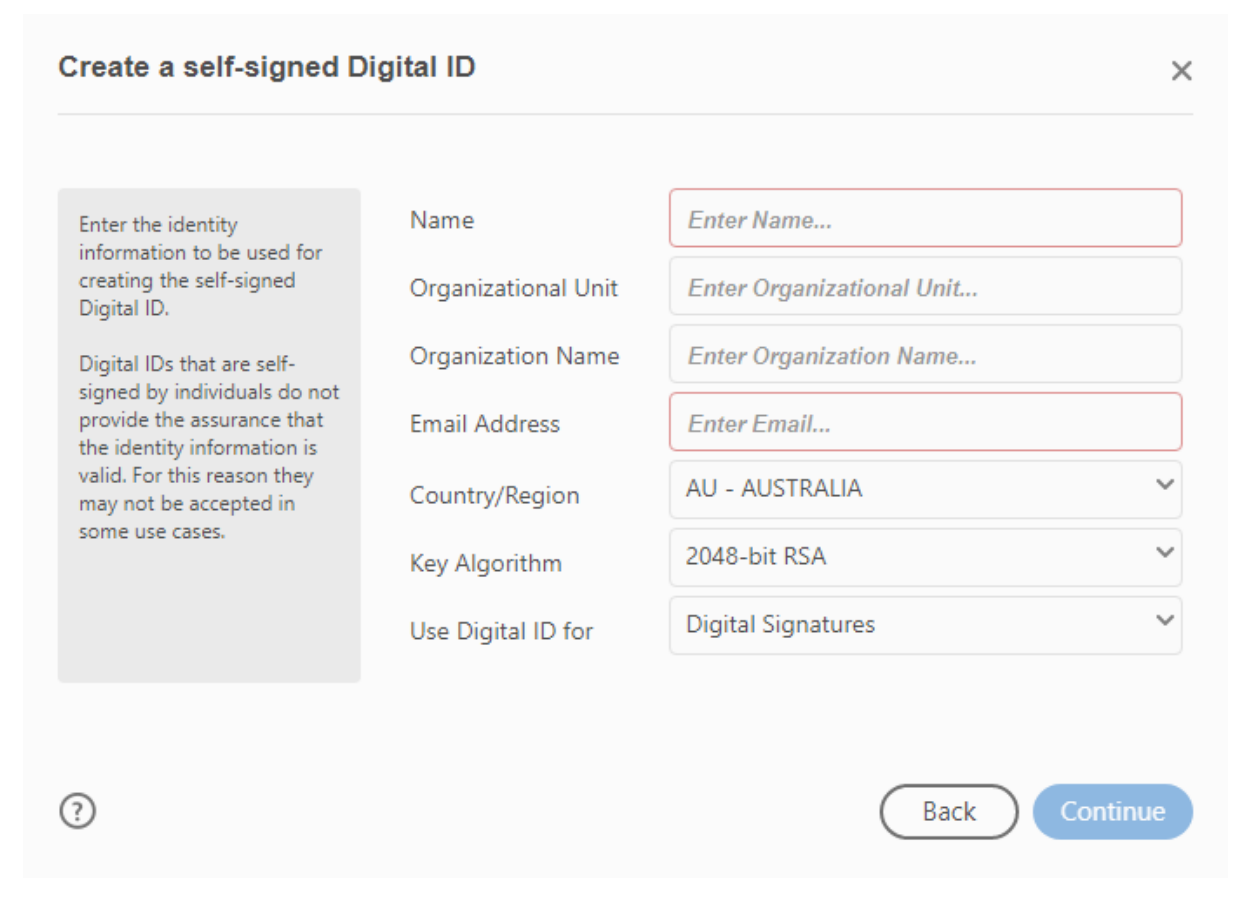

The details you have entered will have configured your digital ID (see example on Fig 7.).

## **Step 2.4:** Select your digital ID and continue.

### Fig 7.

| Sign wit  | h a Digital ID                                                             | ×               |
|-----------|----------------------------------------------------------------------------|-----------------|
| Choose th | e Digital ID that you want to use for signing:                             | Refresh         |
|           | Joe Bloggs (Digital ID file)<br>Issued by: Joe Bloggs, Expires: 2028.11.15 | View Details    |
|           |                                                                            |                 |
|           |                                                                            |                 |
|           |                                                                            |                 |
|           |                                                                            |                 |
| ?         | Configure New Digital ID                                                   | Cancel Continue |

Fig 8 shows an example of a digital ID created in Adobe.

Fig 8.

|             | Digitally signed |
|-------------|------------------|
| CACON TONOS | by Casey Jones   |
| Casey Othes | Date: 2017.05.08 |
|             | 01:37:09 -07'00' |

Fig 9 shows an example of a digital ID applied to the Advance Care Directive Form.

# Fig 9.

| Full name:*         | Joe Bloggs |                                                                     |
|---------------------|------------|---------------------------------------------------------------------|
| Signature:*         | Joe Bloggs | Digitally signed by Joe Bloggs<br>Date: 2023.11.15 12:55:16 +10'30' |
| Date (dd/mm/yyyy):* | 15 / 11    | /2023                                                               |

**Step 3:** Once you have signed the person's Advance Care Directive Form, either as their Substitute Decision-Maker or interpreter, please 'save as' the file containing your digital signature and return to the Advance Care Directive maker.

Please note that as a Substitute Decision-Maker, it is important for you to keep a certified copy of the fully signed and witnessed Advance Care Directive Form. Please obtain a certified copy from the Advance Care Directive maker and keep it in a safe place for when it is required.

# For more information

Health Services Programs Clinical Support Systems and Improvement Department for Health and Wellbeing <u>Health.AdvanceCarePlanning@sa.gov.au</u> www.advancecaredirectives.sa.gov.au

© Department for Health and Wellbeing, Government of South Australia. All rights reserved.

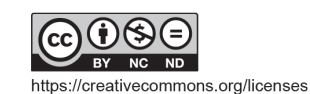

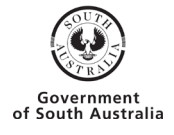